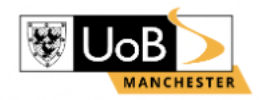

### Undergraduate Loan: Student Finance Guide 2023/24

1. Start by visiting; <u>https://www.gov.uk/student-finance-register-login</u> - click "**Start Now**" to begin your application.

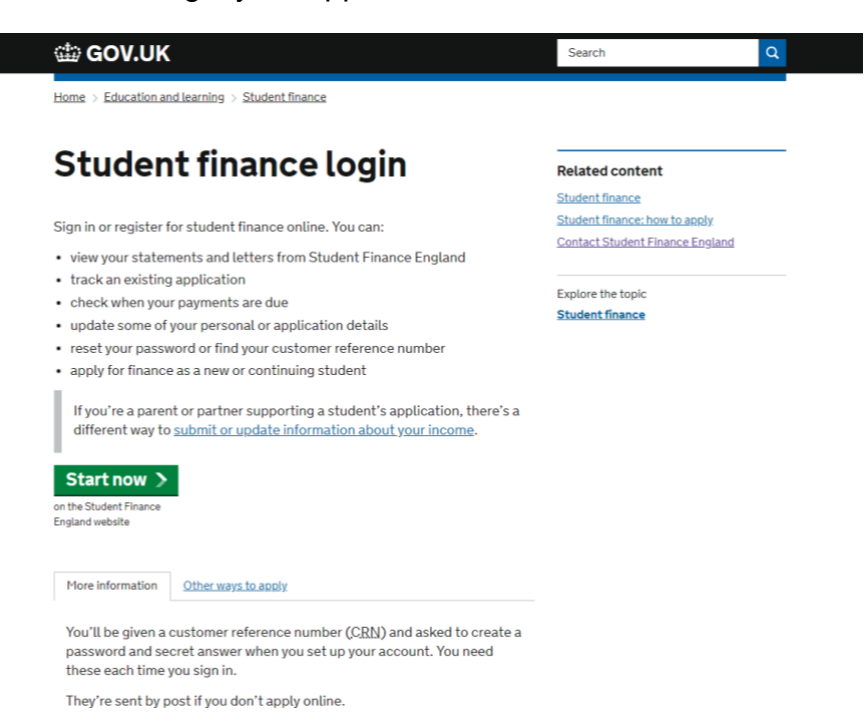

2. Click on the Create an Account.

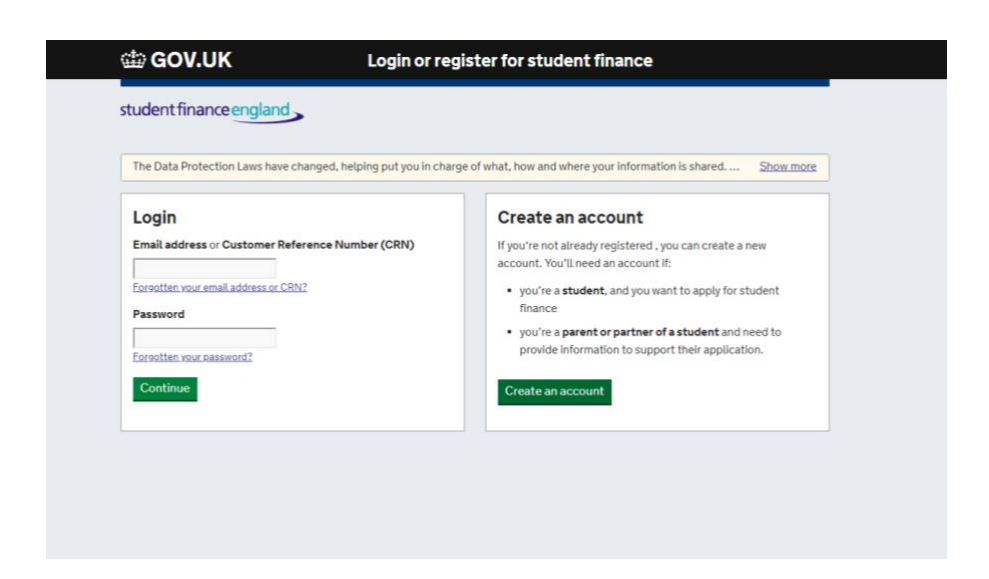

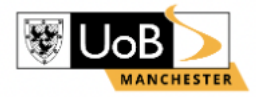

3. Select the relevant box then click continue.

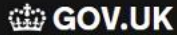

Register for a student finance account

We're always trying to improve our service – your feedback helps us do this.

student finance england

# Have you ever applied for student finance before?

Let us know if you've ever applied for student finance from the UK Government. It doesn't matter how long ago you applied, if it was online or using a paper form, or if you applied to us or your local authority.

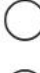

Yes, I have applied for student finance before

No, I haven't applied for student finance before

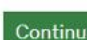

4. Once again, select the relevant box then click continue.

| 🖆 GOV.UK                                                                 | Register for a student finance account                          |                   |
|--------------------------------------------------------------------------|-----------------------------------------------------------------|-------------------|
| We're always trying to improve our service -                             | your feedback helps us do this.                                 |                   |
| student finance england                                                  |                                                                 |                   |
| Have you ever<br>Student Finan<br>application?                           | provided financial de<br>lee to support a stude                 | tails to<br>nt's  |
| Yes, I have given financial detai                                        | ils to support a student before<br>I details to Student Finance |                   |
| Cookles e-Privacy Terms of Use Securit<br>Built by Student Loans Company | ly Accessibility Feedback                                       | • Crown Copyright |

5. Input your personal information at this stage and then click **next**.

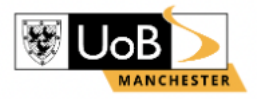

| 🕼 GOV.UK                         | Register for a student finance account              |
|----------------------------------|-----------------------------------------------------|
| We're always trying to improve o | ur service – <u>your feedback</u> helps us do this. |
| student finance england          |                                                     |
| Create an                        | account                                             |
| Please provide the followin      | g information so we can create your account.        |
| Title                            |                                                     |
| Please select 🔹                  |                                                     |
|                                  |                                                     |
| First name(s)                    |                                                     |

| Please se  | lect 🔹 |   |      |   |
|------------|--------|---|------|---|
| Date of bi | rth    |   |      |   |
| day 🔹      | month  | • | year | • |

\_

6. Once completed - fill in your home address and click next.

| We're always trying to improve our : | service – <u>your feedback</u> helps us do this.              |        |
|--------------------------------------|---------------------------------------------------------------|--------|
| student finance england              | >                                                             |        |
| Create an a                          | ccount                                                        |        |
| Personal Details                     |                                                               | Change |
| Mr First name Last Name              |                                                               |        |
| Home Address                         |                                                               |        |
| If you're a student, this is the a   | address you normally live at when you're not studying.        |        |
| II you have a British Forces Po      | ost Office address you should give this as your home address. |        |
|                                      |                                                               |        |
| Postcode                             |                                                               |        |
| Postcode                             |                                                               |        |
| Postcode                             |                                                               |        |
| Postcode<br>Search for address       |                                                               |        |

7. Fill out the appropriate details.

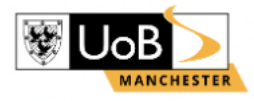

| student finance england |                                   |        |
|-------------------------|-----------------------------------|--------|
| Create an a             | ccount                            |        |
| Mr First name Last Name |                                   | Change |
| Contact Address         | 1                                 | Change |
| Contact Details         |                                   | Change |
|                         | to create a pareword and a corret |        |

8. Set the Password /Security question and then click **next**.

| dia GOV.UK                                                                                                    | Register for a student finance account |        |
|----------------------------------------------------------------------------------------------------|----------------------------------------|--------|
| We're always trying to improve our service – y                                                                                                    | <u>rour feedback</u> helps us do this. |        |
| student finance england                                                                                                    |                                        |        |
| Create an acco                                                                                                    | ount                                   |        |
| Set password<br>Provided                                                                                                    |                                        | Change |
| Please choose a sec<br>your account.                                                                                                    |                                        |        |
| Please choose a sec<br>your account.                                                                                                    |                                        |        |
| Please choose a sec<br>your account.<br>Secret question                                                                                                    | ·<br>                                  |        |
| Please choose a sec<br>your account.<br>Secret question<br>Please select<br>Secret answers are not case-sensitive,                                                                                              | , and need to:                         |        |
| Please choose a sec<br>your account.<br>Secret question<br>Please select<br>Secret answers are not case-sensitive.<br>• be between 4-16 characters long                                                         | , and need to:                         |        |
| Please choose a sec<br>your account.<br>Secret question<br>Please select<br>Secret answers are not case-sensitive.<br>• be between 4-16 characters long<br>• contain only letters and numbers, w                | , and need to:<br>/ith no spaces.      |        |
| Please choose a sec<br>your account.<br>Secret question<br>Please select<br>Secret answers are not case-sensitive.<br>• be between 4-16 characters long<br>• contain only letters and numbers, w<br>• Show more | , and need to:<br>/ith no spaces.      |        |

9. Please read the terms and conditions, once you have done this click continue.

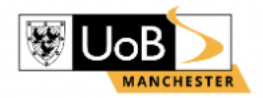

| Set password                                                                                              | Change |
|----------------------------------------------------------------------------------------------------|--------|
| Provided                                                                                                  |        |
| Set secret question and answer                                                                            | Change |
| Provided                                                                                                  |        |
| User verification                                                                                         |        |
| Provided                                                                                                  |        |
| site?<br>You must read and agree to the Terms and Conditions of using this site before we can create your |        |
| account.                                                                                                  |        |
| Ierms and Conditions                                                                                      |        |
| Yes, I agree to the Terms and Conditions of the site                                                      |        |
| No, I don't agree to the Terms and Conditions of the site                                                 |        |

10. At this point, you will receive confirmation of your registration to Student Finance and will be given a "**CRN Number**". Please take note of this as this will be required to login in future.

| 🏙 GOV.UK                                                                                                    | Register for a student finance account                                          |          |
|----------------------------------------------------------------------------------------------------|---------------------------------------------------------------------------------|----------|
| We're always trying to improve our s                                                                             | ervice – y <u>our feedback</u> helps us do this.                                |          |
| student finance england                                                                                          |                                                                                 |          |
| Create an a                                                                                                    | ccount                                                                          |          |
| You've successfully reg                                                                                          | gistered with Student Finance England                                           | <b>S</b> |
| You can log in to your accou                                                                                     | int using either your:                                                          | 0        |
| Customer Reference Num                                                                                           | ber (CRN):                                                                      | Ť        |
| Email address:                                                                                                   |                                                                                 |          |
| You'll need your CRN if you                                                                                      | have to call us, and when repaying your loan.                                   |          |
| About your account                                                                                               |                                                                                 |          |
| . You can now use your acco                                                                                      | unt to:                                                                         |          |
| apply for student finance                                                                                        | a, or support an application                                                    |          |
|                                                                                                    |                                                                                 |          |
| <ul> <li>see any outstanding info</li> </ul>                                                                     | ormation you need to send us                                                    |          |
| <ul> <li>see any outstanding info</li> <li>track the progress of any</li> </ul>                                  | ormation you need to send us<br>y student finance application                   |          |
| <ul> <li>see any outstanding info</li> <li>track the progress of any</li> <li>view payments and lette</li> </ul> | structure of the send us send us student finance application rs we've sent you. |          |

Continue

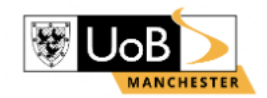

11. Now you have made of your Student Finance account. To move on to applying for student finance select **Apply for Student Finance**.

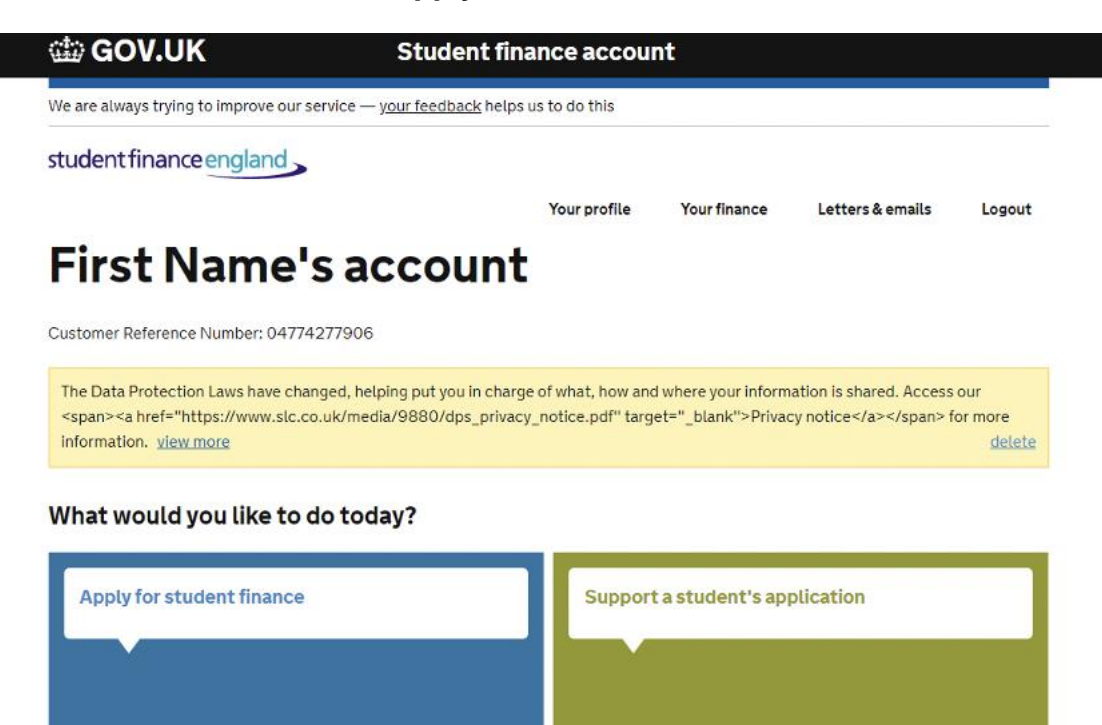

#### 12. Click on Higher Education to proceed.

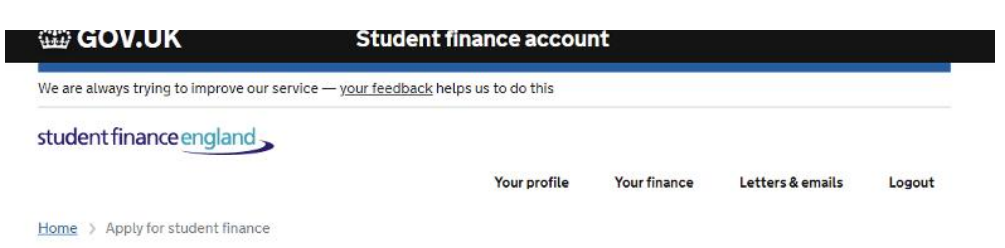

### Apply for student finance

What type of student finance do you want to apply for?

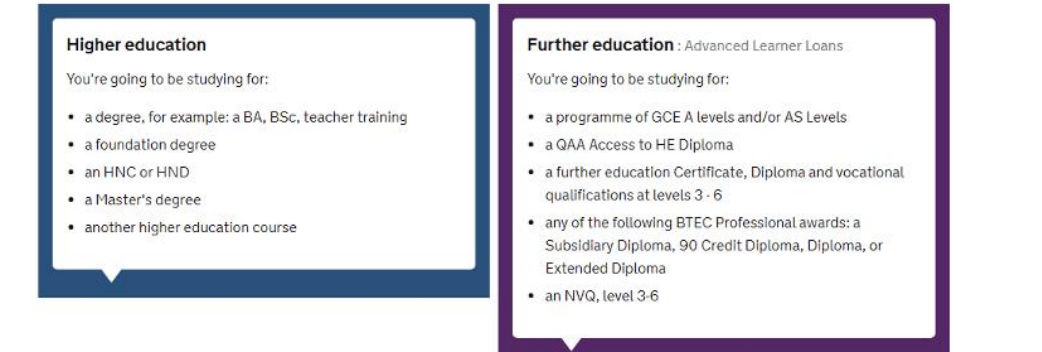

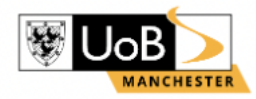

#### 13. Click on **Undergraduate** to continue.

| 🏟 GOV.UK                            | Student finance account                            |              |                  |        |  |
|-------------------------------------|----------------------------------------------------|--------------|------------------|--------|--|
| We are always trying to improve our | service — <u>your feedback</u> helps us to do this |              |                  |        |  |
| student finance england             |                                                    |              |                  |        |  |
|                                     | Your profile                                       | Your finance | Letters & emails | Logout |  |
| Home > Apply for student finance    | > Higher education                                 |              |                  |        |  |

### **Higher education**

Undergraduate or postgraduate?

#### Undergraduate

You're going to be studying for:

- a degree, for example: a BA, BSc, teacher training
- a foundation degree
- an HNC or HND
- a certificate or diploma in higher education
- an Integrated Master's
- Postgraduate Initial Teacher Training eg Postgraduate Certificate in Education (PGCE)
- Postgraduate Healthcare Course (PGHC)
- a Scottish postgraduate or Scottish Master's
- a Master's of Architecture

#### Postgraduate

You're going to be studying for:

- a master's qualification, for example: MSc, MA, MBA.
- a doctoral qualification, for example: PhD, EngD, EdD.

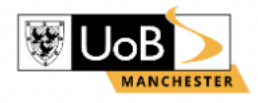

Logout

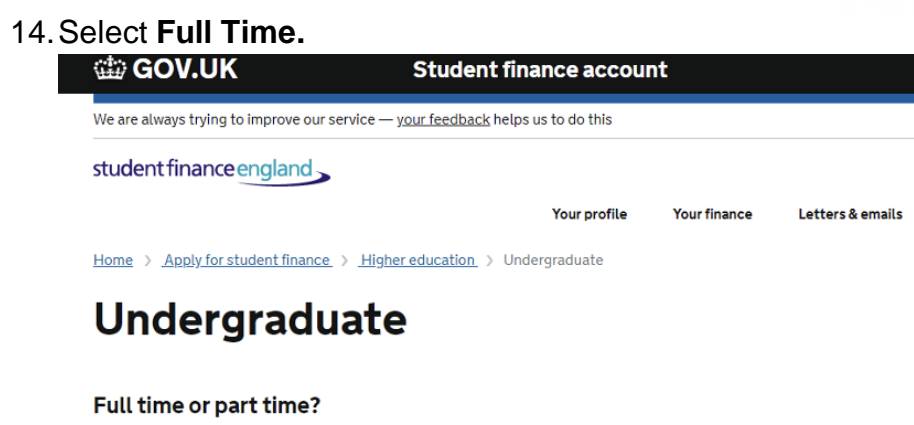

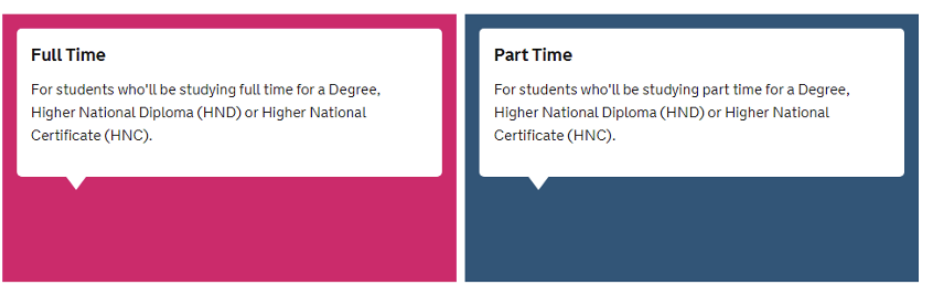

15. At the next stage, click your desired year of entry for example e.g 2023/24

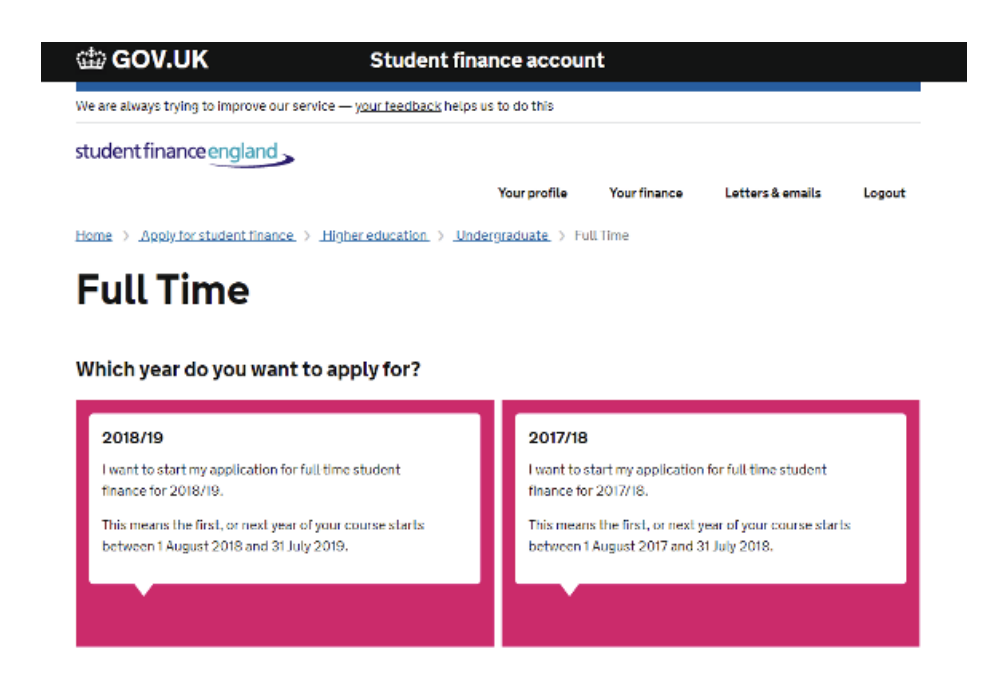

16. Answer the **about you and previous study** section(s) and click next.

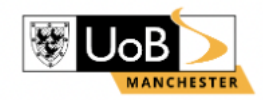

| 📾 GOV.UK                                                                            |                | Student         | finance ap   | plication      |                 |        |
|-------------------------------------------------------------------------------------|----------------|-----------------|--------------|----------------|-----------------|--------|
| We're always trying to improve our service — <u>your feedback</u> helps us do this. |                |                 |              |                |                 |        |
| tudentfinanceer                                                                     | gland          |                 |              |                |                 |        |
| 0-                                                                                  | 2              | 3               | 4            | 5              | 6               | 7      |
| About you                                                                           | Previous study | Course and fees | Living costs | Financial info | Additional info | Submit |

17. At this stage you need to choose the place you wish to study at, so here you need to type the **University of Bolton (do not select the University of Manchester Bolton).** 

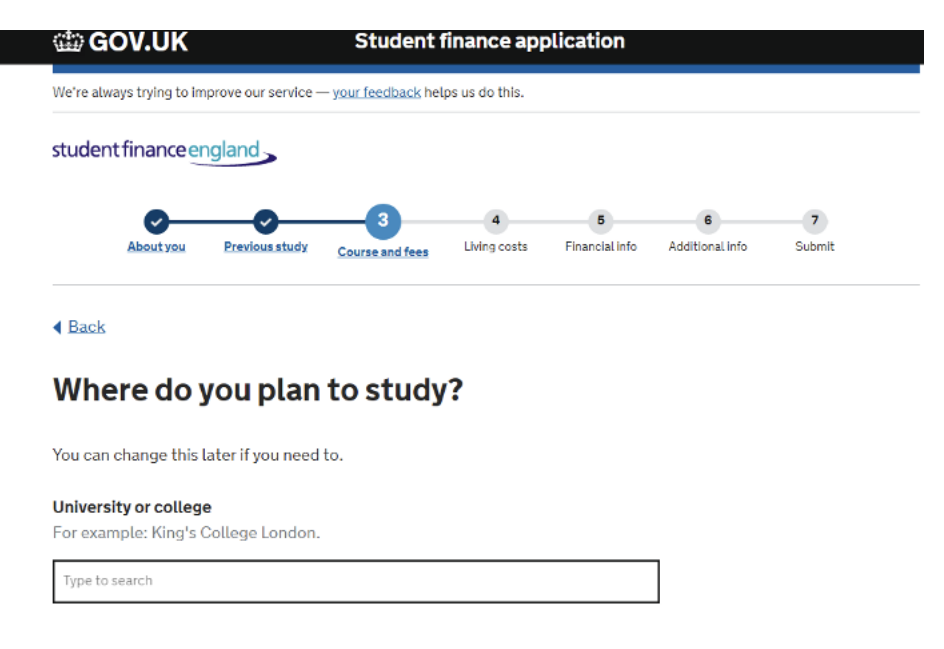

18. For Course selection please type your course title at this point. Please note all of our courses will have (UOBM) at the end of the course title to identify as being

No, I'm not a UK national

Continue

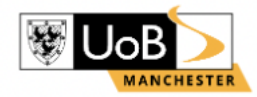

|                                                                                                    | Student finance application                                                                                                    |
|----------------------------------------------------------------------------------------------------|----------------------------------------------------------------------------------------------------|
| We're always trying to improve our service — y                                                                                                    | <u>your feedback</u> helps us do this.                                                                                                    |
| student finance england                                                                                                    |                                                                                                    |
| <b>0</b>                                                                                                    | 6 7                                                                                                    |
| About you Previous study                                                                                                    | Course and fees Living costs Financial info Additional info Subr                                                                             |
| ▲ Back                                                                                                    |                                                                                                    |
| What course will yo                                                                                                    | u study?                                                                                                    |
| You can change this later if you need to                                                                                                    | λ.                                                                                                    |
| Course title or UCAS course code<br>For example: Mathematics Msc                                                                                                    |                                                                                                    |
| tura ta sarrah                                                                                                    |                                                                                                    |
| Type to search                                                                                                    |                                                                                                    |
|                                                                                                    |                                                                                                    |
| <b>nance and Accounting - JAN [UoBM]</b><br>ears Bachelor Degree with Honou<br>b manchester                                                                                                    | rs M900                                                                                                    |
| eance and Accounting - JAN [UoBM]<br>ears Bachelor Degree with Honou<br>b manchester<br>ernational Business Management - JAN                                                                                                    | rs M900<br>I <b>[UoBM]</b>                                                                                                    |
| ears Bachelor Degree with Honou<br>b manchester<br>ernational Business Management - JAN<br>ears Bachelor Degree with Honou<br>b manchester                                                                                                    | rs M900<br>I <b>[UoBM]</b><br>rs M970                                                                                                    |
| ears Bachelor Degree with Honou<br>b manchester<br>ernational Business Management - JAN<br>ears Bachelor Degree with Honou<br>b manchester<br>alth and Social Care - JAN [UoBM]                                                                                                    | rs M900<br>I <b>[UoBM]</b><br>rs M970                                                                                                    |
| ears Bachelor Degree with Honou<br>b manchester<br>ernational Business Management - JAN<br>ears Bachelor Degree with Honou<br>b manchester<br>alth and Social Care - JAN [UoBM]<br>ears Bachelor Degree with Honou<br>b manchester                                                                                                    | rs M900<br>I [UoBM]<br>rs M970<br>rs M940                                                                                                    |
| ears Bachelor Degree with Honou<br>b manchester<br>ernational Business Management - JAN<br>ears Bachelor Degree with Honou<br>b manchester<br>alth and Social Care - JAN [UoBM]<br>ears Bachelor Degree with Honou<br>b manchester<br>ernational Business Management with                                                                                                    | rs M900<br>I [UoBM]<br>rs M970<br>rs M940<br>Integrated Foundation Year - JAN [UoBM]                                                         |
| ears Bachelor Degree with Honou<br>b manchester<br>ernational Business Management - JAN<br>ears Bachelor Degree with Honou<br>b manchester<br>alth and Social Care - JAN [UoBM]<br>ears Bachelor Degree with Honou<br>b manchester<br>ernational Business Management with<br>ears Bachelor Degree with Honou                                                                                                    | rs M900<br>I [UoBM]<br>rs M970<br>rs M940<br>Integrated Foundation Year - JAN [UoBM]<br>rs M971                                              |
| ears Bachelor Degree with Honou<br>b manchester<br>ernational Business Management - JAN<br>ears Bachelor Degree with Honou<br>b manchester<br>alth and Social Care - JAN [UoBM]<br>ears Bachelor Degree with Honou<br>b manchester<br>ernational Business Management with<br>ears Bachelor Degree with Honou<br>b manchester                                                                                                    | rs M900<br>I [UoBM]<br>rs M970<br>rs M940<br>Integrated Foundation Year - JAN [UoBM]<br>rs M971                                              |
| ears Bachelor Degree with Honou<br>b manchester<br>ears Bachelor Degree with Honou<br>b manchester<br>ears Bachelor Degree with Honou<br>b manchester<br>alth and Social Care - JAN [UoBM]<br>ears Bachelor Degree with Honou<br>b manchester<br>ernational Business Management with<br>ears Bachelor Degree with Honou<br>b manchester<br>indation year                                                                                                    | rs M900<br>I [UoBM]<br>rs M970<br>rs M940<br>Integrated Foundation Year - JAN [UoBM]<br>rs M971                                              |
| ears Bachelor Degree with Honou<br>b manchester<br>ernational Business Management - JAN<br>ears Bachelor Degree with Honou<br>b manchester<br>alth and Social Care - JAN [UoBM]<br>ears Bachelor Degree with Honou<br>b manchester<br>ernational Business Management with<br>ears Bachelor Degree with Honou<br>b manchester<br>ernational Business Management with<br>manchester                                                                                                    | rs M900<br>I [UoBM]<br>rs M970<br>rs M940<br>Integrated Foundation Year - JAN [UoBM]<br>rs M971                                              |
| ears Bachelor Degree with Honou<br>b manchester<br>ernational Business Management - JAN<br>ears Bachelor Degree with Honou<br>b manchester<br>alth and Social Care - JAN [UoBM]<br>ears Bachelor Degree with Honou<br>b manchester<br>ernational Business Management with<br>ears Bachelor Degree with Honou<br>b manchester<br>matchester<br>matchester | rs M900<br>I [UoBM]<br>rs M970<br>rs M940<br>Integrated Foundation Year - JAN [UoBM]<br>rrs M971<br>Foundation Year - JAN [UoBM]<br>rrs M901 |
| aance and Accounting - JAN [UoBM]<br>ears Bachelor Degree with Honou<br>b manchester<br>ernational Business Management - JAN<br>ears Bachelor Degree with Honou<br>b manchester<br>alth and Social Care - JAN [UoBM]<br>ears Bachelor Degree with Honou<br>b manchester<br>ernational Business Management with<br>ears Bachelor Degree with Honou<br>b manchester<br>indation year                                                                                                    | rs M900<br>I [UoBM]<br>rs M970<br>rs M940<br>Integrated Foundation Year - JAN [UoBM]<br>rs M971                                              |
| ance and Accounting - JAN [UoBM]<br>ears Bachelor Degree with Honou<br>o manchester<br>ernational Business Management - JAN<br>ears Bachelor Degree with Honou<br>o manchester<br>alth and Social Care - JAN [UoBM]<br>ears Bachelor Degree with Honou<br>o manchester<br>ernational Business Management with<br>ears Bachelor Degree with Honou<br>o manchester<br>mation year<br>ance and Accounting with Integrated F<br>ears Bachelor Degree with Honou<br>o manchester<br>mation year                                                                                                    | rs M900<br>I [UoBM]<br>rs M970<br>rs M940<br>Integrated Foundation Year - JAN [UoBM]<br>rs M971<br>Foundation Year - JAN [UoBM]<br>rs M901   |
| ance and Accounting - JAN [UoBM]<br>ears Bachelor Degree with Honou<br>ormanchester<br>ernational Business Management - JAN<br>ears Bachelor Degree with Honou<br>ormanchester<br>extra and Social Care - JAN [UoBM]<br>ears Bachelor Degree with Honou<br>ormanchester<br>ernational Business Management with<br>ears Bachelor Degree with Honou<br>ormanchester<br>ernation gear<br>ence and Accounting with Integrated F<br>ears Bachelor Degree with Honou<br>ormanchester<br>ears Bachelor Degree with Honou<br>ormanchester<br>ears Bachelor Degree with Honou<br>ormanchester<br>ears Bachelor Degree with Honou<br>ormanchester<br>ears Bachelor Degree with Honou<br>ormanchester<br>ears Bachelor Degree with Honou<br>ormanchester                                                                                                    | rs M900<br>I [UoBM]<br>rs M970<br>rs M940<br>Integrated Foundation Year - JAN [UoBM]<br>rs M971<br>Foundation Year - JAN [UoBM]<br>rs M901   |

Uob manchester foundation year

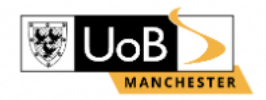

19. Continue to fill out all of the remaining sections with accurate information including; your passport details, national insurance number and additional contact details.

| 🃾 GOV.UK                  |                        | Student                  | finance app    | olication             |                 |        |  |
|---------------------------|------------------------|--------------------------|----------------|-----------------------|-----------------|--------|--|
| We're always trying to in | nprove our service — y | <u>vour feedback</u> hel | ps us do this. |                       |                 |        |  |
| studentfinance            | ngland                 |                          |                |                       |                 |        |  |
| <b>_</b>                  | <b>~</b>               | <b>_</b>                 | <b></b>        | <b></b>               | 6               | 7      |  |
| <u>About you</u>          | Previous study         | Course and fees          | Living costs   | <u>Financial info</u> | Additional info | Submit |  |

▲ Back

### **Additional Contacts**

Tell us the names and addresses of two additional contacts. We ask for this so we can get in touch with you, if for example you move and forget to tell us. **The people you name shouldn't live at the same address**, and you must tell them you have named them as contacts. We won't use this information for anything else.

Skip additional contacts

## Contact 1 Contact's Forename Contact's Surname

20. This process is now complete. Once you have completed your application Student Finance will ask you to print and complete a signed declaration. In addition, Student Finance may ask for proof of your documents to verify your application – if so, this will be listed at the final stage of the application. To complete your verification please follow the steps at the "Confirm Stage"

Please note that all students must complete and provide proof of a Student Finance application before registering.

#### **University of Bolton Manchester**

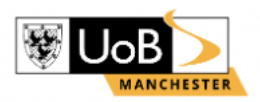

Should you have any further questions or require assistance with your application please do not hesitate to contact us at <u>finance@manchester.bolton.ac.uk</u> or call on 0161 388 5595.